## 年度フォルダ・プラントフォルダ作成方法

#### Oプラントが複数ある場合に設定する方法です。

※品質管理09のバージョンが1.1.7.7以下の場合はホームページのほうから アップデートファイルをダウンロードしてアップデートしてください。

# ※この方法はドキュメント内のTAIRIKUフォルダが固定の保存先になります。

1.品質管理09を起動して上部のメニューから「環境設定」の「プラント別フォルダ分け」をクリックします。

| ファイル(F) | 環境設定(X)      | マニュアル(Y)          | その他(Z) |   |
|---------|--------------|-------------------|--------|---|
| 工事名     | データニ<br>データの | コピー(C)<br>2保存先(P) |        | • |
| データ登録   | プラント         | 別フォルダ分け           | (Z)    |   |

2.クリック後、再度「環境設定」をクリックすると「プラント別フォルダ分け」にチェックが付きます。

| 🕐 Roadpia品質 | 管理システム Ver.1.1.7.8      |   |
|-------------|-------------------------|---|
| ファイル(F)     | 環境設定(X) マニュアル(Y) その他(Z) |   |
| 工事名         | データコピー(C)<br>データの保存先(P) | • |
| データ登録       | / プラント別フォルダ分け(Z)        |   |

3.「環境設定」から「データの保存先」をクリックします。

| r Koaupiass. | RE | +2/// | 1 Vel.1.1.7.0 |        |
|--------------|----|-------|---------------|--------|
| ファイル(F)      | 環境 | 設定(X) | マニュアル(Y)      | その他(Z) |
|              |    | データコ  | iピー(C)        |        |
| 工事名          |    | データの  | )保存先(P)       |        |
| データ登録        | ~  | プラント  | 別フォルダ分け(      | Z)     |

・警告が表示されるので年度フォルダを作成します。

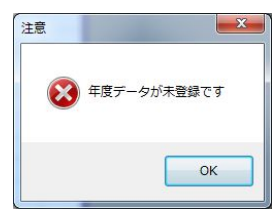

・「年度作成」をクリックしてフォルダを作成します。

|        | official and a second |          |        |
|--------|-----------------------|----------|--------|
| 登録年度一覧 | 年度作成                  | ] ブラント一覧 | プラント作成 |
|        |                       |          |        |
|        |                       |          |        |
|        |                       |          |        |
|        |                       |          |        |

・年度名を入力して「作成」をクリックします。

| 名前の登録 | ×  |
|-------|----|
| 年度名   |    |
| H27   |    |
|       | 作成 |

・登録年度一覧に「H27」が追加されました。

| ● データ選択        |                       |                |         |
|----------------|-----------------------|----------------|---------|
| ロードピアデータディレクトリ | C:¥Program Files¥TAIR | IKU¥H26¥Hinkan |         |
| 登錄年度一覧<br>H27  | 年度作成                  | ブラント一覧         | プラントゲ毛成 |
|                | 現在の状態                 | 設定             |         |

・先ほど作成した「H27」をクリックして、次にプラントフォルダを作成します。 ・「プラント作成」をクリックしてプラントフォルダを追加します。

| ● データ選択                               |                |
|---------------------------------------|----------------|
| ロードピアデータディレクトリ C:¥Program Files¥TAIRJ | IKU¥H26¥Hinkan |
| 登録年度→覧 年度作成                           | ブラント一覧 ブラント作成  |
| ♪ クリックします 現在の状態                       | 設定開じる          |

・プラント名を入力して「作成」をクリックします。

| ▲ 名前の登録 | ×  |
|---------|----|
| プラント名   |    |
| 大陸Aブラント |    |
|         | 作版 |
|         |    |

・先ほど入力したプラント名が追加されました。

| ● データ選択        | 4                            |             |
|----------------|------------------------------|-------------|
| ロードピアデータディレクトリ | C:¥Program Files¥TAIRIKU¥H26 | 6¥Hinkan    |
| 登録年度一覧<br>H27  | 年度作成 プラン                     | ント一覧 プラント作成 |
|                | 現在の状態                        | 設定開じる       |

※上の例ではドキュメント~TAIRIKU~H27~大陸Aプラントのフォルダが作成されています。

### Oプラントフォルダを複数作成

・追加したい年度をクリックします。

| ・「プラント作成」をクリックし                      | てプラント名を入力します。  |
|--------------------------------------|----------------|
| ● データ選択                              |                |
| ロードピアデータディレクトリ C:¥Program Files¥TAIR | IKU¥H26¥Hinkan |
| 登錄年度一覧年度作成                           | プラント一覧 プラント作成  |
| H27                                  | 大陸Aブラント        |
| クリックします 現在の状態                        | 設定開ける          |

<u>・プラント名を入力後、「作成」をクリ</u>ックします。

| 大陸8プラント |         |  |
|---------|---------|--|
| 大陸超プラント | 7721-26 |  |
|         | 大陸Bプラント |  |

| ● データ選択        | 6                       |                              |         |       |
|----------------|-------------------------|------------------------------|---------|-------|
| ロードピアデータディレクトリ | C:¥Program Files¥TAIRI) | KU¥H26¥Hinkan                |         |       |
| 登録年度一覧<br>[127 | 年度作成                    | ブラント一覧<br>大陸Aブラント<br>大陸Bブラント | ブラント作成  |       |
|                |                         | 作成し                          | たプラントが追 | 加されます |
|                | 現在の状態                   | 設定                           | 開じる     |       |

## 〇保存先に設定する

・年度フォルダとプラントフォルダをクリックして指定します。

| ♪ データ選択<br>ロードピアデータディレクトリ C:¥Program Files¥TAIF                                  | IKU¥H26¥Hinkan                      |
|----------------------------------------------------------------------------------|-------------------------------------|
| <ul> <li>登録年度一覧</li> <li>         H26     </li> <li>         H27     </li> </ul> | ブラント→覧 フラント作成<br>大陸4ブラント<br>大陸4ブラント |
| <b>↑</b><br>クリックします。                                                             | クリックします。                            |
| 現在の状態                                                                            | 設定開じる                               |

・「設定」をクリックしてデータの保存先を設定します。

| 2 データ選択        |                                  |            |
|----------------|----------------------------------|------------|
| ロードピアデータディレクトリ | C:¥Program Files¥TAIRIKU¥H26¥Hin | ikan       |
| 登錄年度一覧         | 年度作成 プラントー                       | 覧 ブラント作成   |
| H26<br>H27     | <u>大陸Aプ</u><br>大陸8プ              | 521<br>521 |
|                |                                  |            |
|                |                                  |            |
| L              | 現在の状態                            | 設定 閉じる     |

・プラント別に品質管理・配合設計でデータを作成する際に
 以上の設定で保存先をスムーズに変更する事ができます。

※保存先を設定後、配合09・品管09のデータは指定したプラントフォルダに保存されます。

# Oプラントフォルダをコピーする

・コピー先をクリックして指定します。

| ◎ データ選択                         |                           |             |
|---------------------------------|---------------------------|-------------|
| ロードピアデータディレクトリ C:¥Users¥oga7-2¥ | Documents¥TAIRIKU¥H27¥大陸/ | 4プラント       |
| 登錄年度一覧 年度作成                     | ブラント一覧                    | プラント作成      |
| H26<br>H27                      |                           | 0           |
| H28                             |                           |             |
| クリックします。                        |                           |             |
| 現在の状態                           | 影 設定                      | <b>開</b> じる |

・右クリックでメニューを開き「プラント情報の引き継ぎ」

| C:¥Users¥oga7-2¥Doo | cuments¥TAIRIKU¥H27¥7                | 大陸Aブラント                                                                                                    |
|---------------------|--------------------------------------|----------------------------------------------------------------------------------------------------|
| 年度作成                | プラント一覧                               | プラント作5成                                                                                                    |
|                     |                                      | ここで右クリックを押します。                                                                                                    |
|                     |                                      | プラント削除(Y)                                                                                                    |
|                     |                                      | プラント情報の引き継ぎ(Z)                                                                                                    |
|                     |                                      |                                                                                                    |
| 現在の状態               | 設定                                   | 閉じる                                                                                                    |
|                     | C:¥Users¥oga7-2¥Do<br>年度作6成<br>現在の状態 | C:\Users\u03e97-2\U02e97-2\U02e97-2\U |

・「引き継ぐプラントの選択」ウィンドウが表示されます。

| ) 引き継ぐプラントの | )選択 📃      |
|-------------|------------|
| 引維年度        | •          |
| プラント<br>すべて |            |
|             |            |
|             |            |
|             |            |
|             | フラント選択 閉じる |

・引き継ぐ年度を選択をします。

| 引維年度        | H27                |        | 8    |
|-------------|--------------------|--------|------|
| ブラント<br>すべて | 大陸Aプラント<br>大陸Bプラント |        |      |
|             |                    | プラント選択 | Blia |

・引き継ぐプラントを選択をします。

| 🔬 引き継ぐ:     | プラントの選択            |         | X     |
|-------------|--------------------|---------|-------|
| 引維年度        | H27                |         | •     |
| プラント<br>すべて | 大陸Aプラント<br>大陸Bプラント |         |       |
|             |                    |         |       |
|             |                    |         |       |
|             |                    | プラント避却  | - 問いる |
|             |                    | フランドノ基が | COL   |

・「プラント選択」をクリックします。

|      | H27                |        | • |
|------|--------------------|--------|---|
| プラント | 大陸Aプラント<br>大陸Bプラント | s<br>S |   |
| 97(  |                    |        |   |
|      |                    |        |   |
|      |                    |        |   |
|      |                    |        |   |
|      | -                  |        |   |

| データ選択<br>ロードピアデータディレクトリ     | C:¥Users¥oga7-2¥Doc | uments¥TAIRIKU¥H27¥大陸 | Aプラント       |
|-----------------------------|---------------------|-----------------------|-------------|
| 登録年度一覧<br>H26<br>H27<br>H28 | 年度作成                | ブラントー覧<br>大陸Aブラント     | ブラント作成      |
|                             | 現在の状態               | 設定                    | <b>開</b> じる |

・以上の手順でH28年度のフォルダ内にH27の大陸Aプラントのフォルダがコピーされます。

### ディスク内のロードピアデータ探索とデータ移動方法

〇ディスク内のロードピアのデータを探索してデータを転送する手順です。

※品質管理09のバージョンが1.1.7.4以下の場合はホームページのほうから アップデートファイルをダウンロードしてアップデートしてください。

※「年度フォルダ・プラントフォルダ作成方法」の手順でプラントフォルダを作成した場合に使用してください。

データ転送ツールとは 「年度フォルダ・プラントフォルダ作成方法」の手順でフォルダを作成し ドキュメントのTAIRIKUフォルダ以外に作成途中のデータがある場合 プラント別に分けたフォルダに配合・品管データを転送するツールソフトです。

1.品質管理09を起動して上部のメニューから「環境設定」から「データコピー」をクリックします。

| 🔬 Roadpia品 | 賃管理システム Ver.1.1.7.8                  |
|------------|--------------------------------------|
| ファイル(F)    | <del>環境設定(X)] マニュアル(</del> Y) その他(Z) |
|            | データコピー(C)                            |
| 工事名        | テータの味存充(P)                           |
| データ登録      | ✓ プラント別フォルダ分け(Z)                     |

・データ転送ツールが起動します。

| データ転送ツール                                                             |                                                                           | X        |
|----------------------------------------------------------------------|---------------------------------------------------------------------------|----------|
| 「探索開始」をクリックすると指定したドラ・<br>由出後、転送したいフォルダにチェックを作<br>下の「年度」「転送先ブラント」をクリッ | イブ内にある「GT09.FDB」、「Haigou09.FDB」がある場所を抽出します。<br>けてで転送先を指定します。<br>クして指定します。 | 1        |
| 転送先を指定後「転送開始」を切り                                                     |                                                                           | ドライブ選択   |
| え送元フォルダ                                                              |                                                                           | 🔳 c: ] 🗖 |
|                                                                      |                                                                           | 探索開始     |
|                                                                      |                                                                           |          |
|                                                                      |                                                                           |          |
|                                                                      |                                                                           | 0        |
|                                                                      |                                                                           | ¢.       |
|                                                                      |                                                                           |          |
|                                                                      |                                                                           |          |
| Ē                                                                    | 転送先プラント                                                                   |          |
| 26                                                                   | 大陸Aプラント                                                                   |          |
| 27                                                                   |                                                                           | 車云送開始    |
|                                                                      |                                                                           | <u> </u> |
|                                                                      |                                                                           |          |
|                                                                      |                                                                           | BBI"3    |
|                                                                      |                                                                           | 19100    |

①探索するドライブを選択します。

②「探索開始」をクリックします。

※探索には数分かかる事があります。

|                                                                                                    | an and a second and | ×                 |
|----------------------------------------------------------------------------------------------------|---------------------|-------------------|
| 「探索開始」をクリックすると指定したドライブ内にある「GT09.FD8」、「Haigou09.FD8」<br>指出光後、転送した(マル)40/51-20大付け「転送先を指定します。<br>下の「年度」「転送先ガラント」をクリックして指定します。<br>転送先を指定(後転送開始)」をクリックします。<br>転送先で41.40 | がある場所を抽出します。        | ドライブ選択<br>■ c ] ・ |
| CXProgram Files¥TAIRRUM+127¥Hagou                                                                                                    |                     | 探索開始              |

探索結果が表示されます。

探索結果は配合09のデータ先と品管09のデータ先が一覧で表示されます。

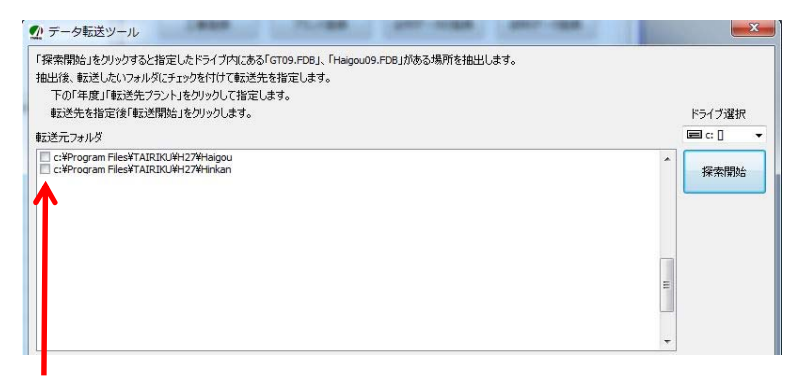

・移動するデータをチェックします。(配合09と品管09の両方にチェックを付けます)

※プラント別フォルダの作成方法は「プラント別フォルダの作成方法」を参考にしてください。

| 26<br>27 | 大陸4ブラント<br>大陸8ブラント | 東云送開始 |
|----------|--------------------|-------|
| クリックして指定 | クリックして指定           | 閉じる   |

年度フォルダと転送先プラントをクリックして指定してください。

・転送開始をクリックします。

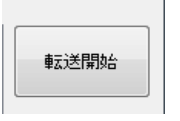

・転送開始後「転送終了しました」ウィンドウが表示されれば完了です。

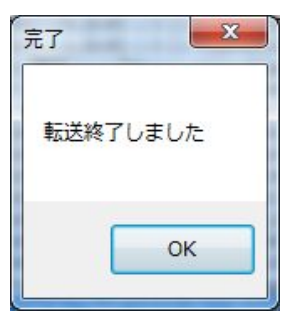

・「閉じる」をクリックしてデータ転送ツールを終了します。